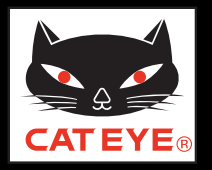

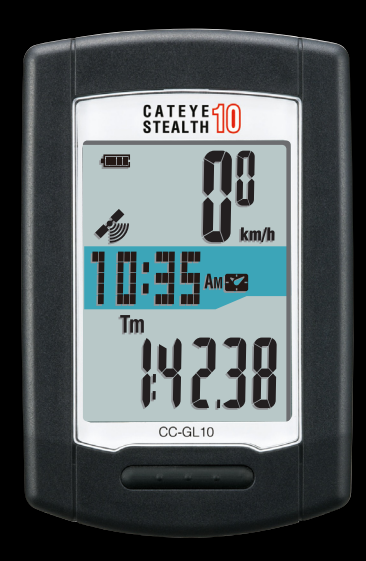

## CATEYE STEALTH 10 CC-GL10 Quick Start

ボタンをクリックして説明に従って ください。 このたびは、サイクロコンピュータ キャットアイ ステルス 10 をご購入いただ き、ありがとうございます。

このクイックスタートマニュアルには、コンピュータのセットアップ、自転車への取付けの説明が含まれています。 手順に従って設定することで、サイクロコンピュータとしてお使いいただく準備ができます。

※ ご使用になる前に製品に付属の取扱説明書を最後までよくお読みいただき、 本器の機能を十分にご理解の上、安全に正しくご使用ください。 この PDF には、ムービーファイルが含まれています。

ムービー画面をクリックするとセキュリティに関するメッセージが表示されますが、「文章を信頼する」、または「再生」ボタンをクリックしてメッセージを閉じ てください。

もう一度、画面をクリックするとムービーが再生されます。

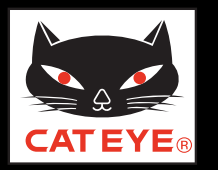

## ご覧になる項目をクリックしてください。

### ボタン操作 コンピュータのセットアップは主に次のボタン操作で行ないます。 セットアップを始める前にボタン位置をご確認ください。

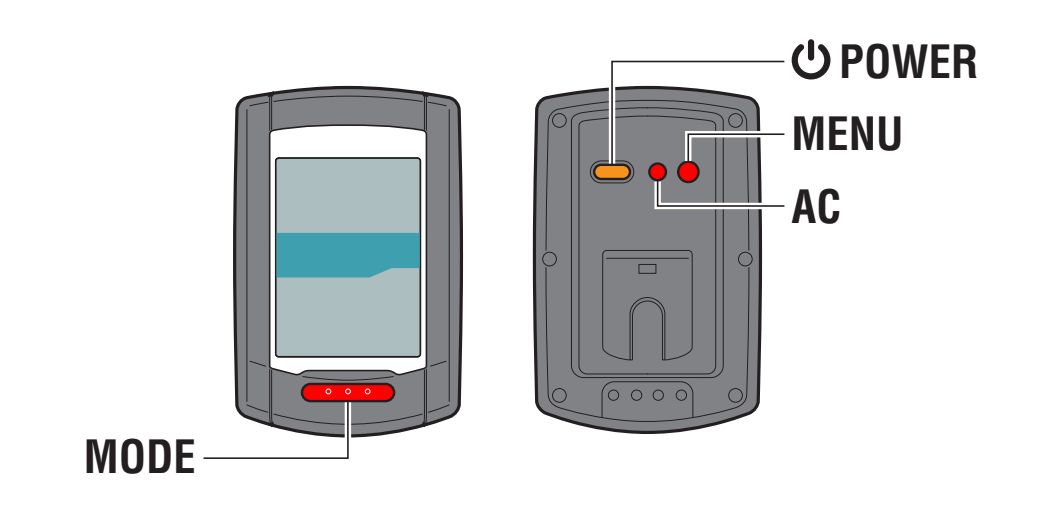

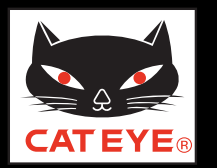

#### コンピュータのセットアップ

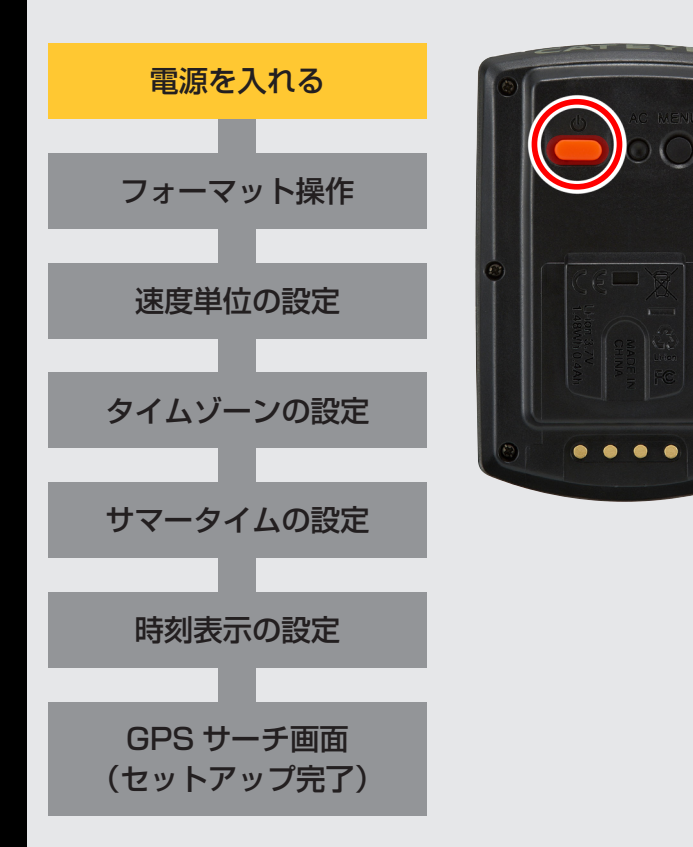

電源を入れる コンピュータ裏面の ()ボタンを2秒間長押しします。 電源が入り、画面が点灯します。

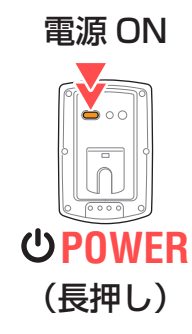

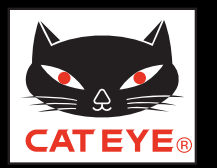

#### コンピュータのセットアップ

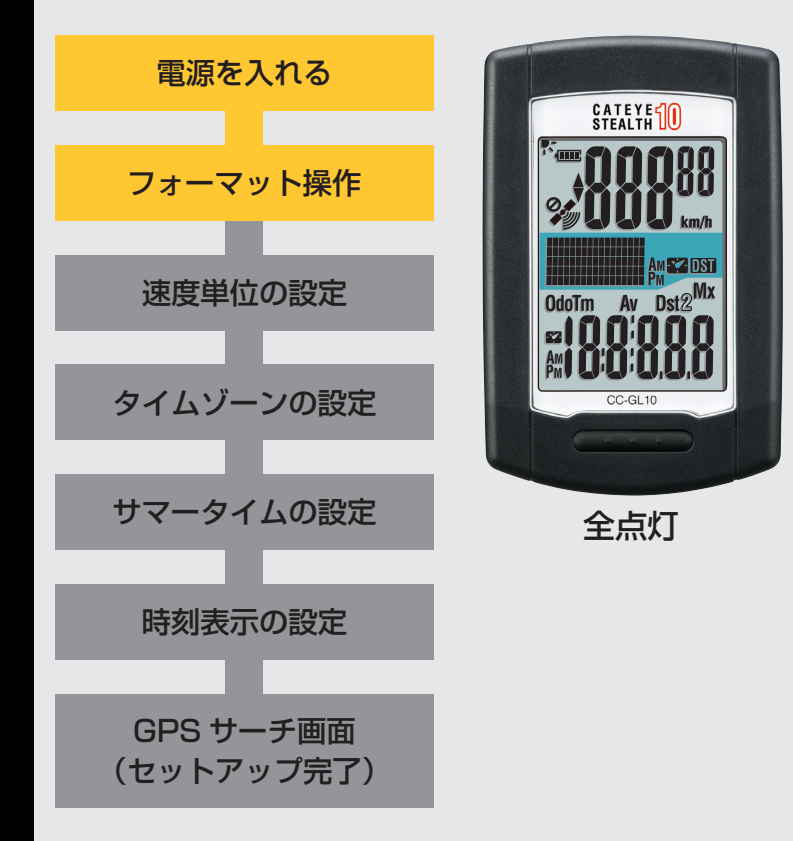

フォーマット操作 コンピュータ裏面の MENU ボタンを押しながら AC ボタ ンを押します。 画面の全点灯後、速度単位設定画面に切替りセットアッ プが始まります。

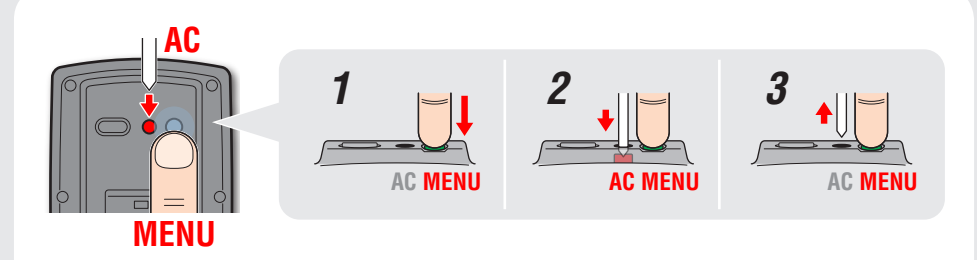

※ MENU ボタンは AC ボタンを離してから 3 秒間押し続けて ください。

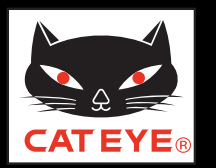

#### コンピュータのセットアップ

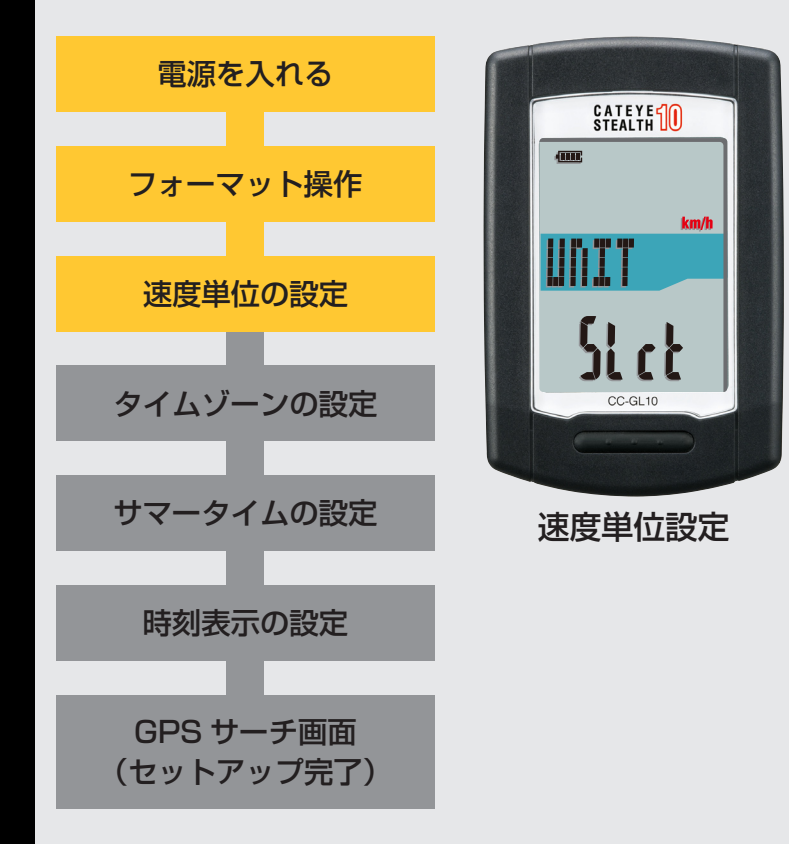

#### 速度単位の設定

MODE ボタンを押すごとに、速度単位の表示が「km/h」 または「m/h (mile)」に切替りますので任意の単位を 選択します。

選択後は、MENU ボタンを押して、次ステップ「タイムゾーンの選択」へ進みます。

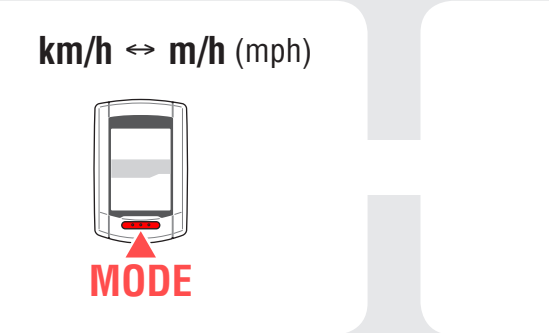

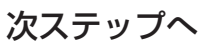

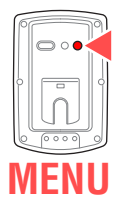

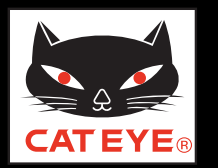

#### コンピュータのセットアップ

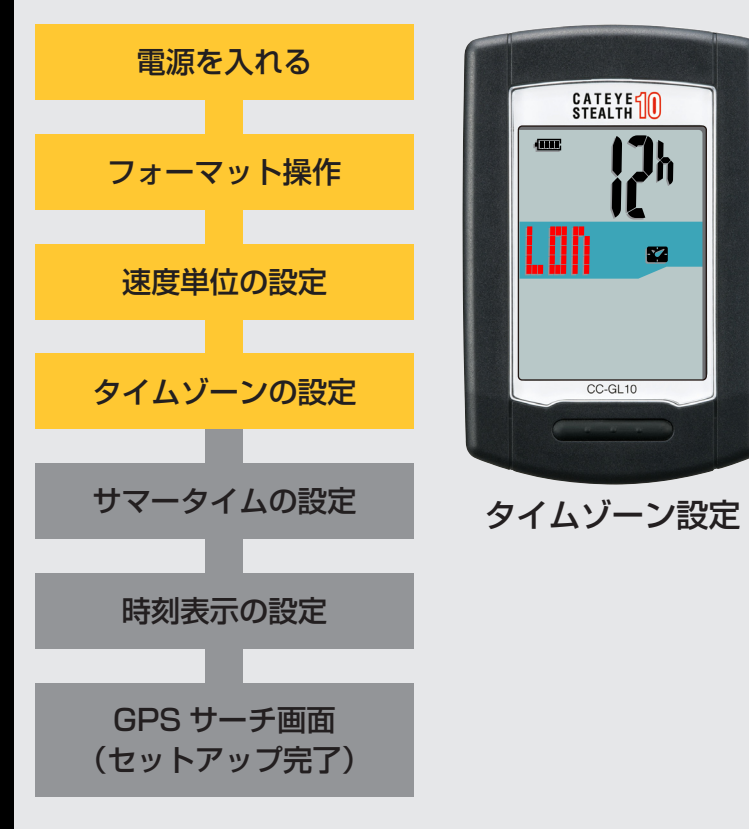

#### タイムゾーンの設定 「タイムゾーン一覧」を参考に現在地から最も近い都市コード を選択します。 ※日本で使用する場合は「TYO」(東京)を選択してください。 MODEボタンを押すごとに表示される都市コードが切替ります。 該当する都市コードを表示し、MODEボタンを長押しして 次ステップ「サマータイムの設定」へ進みます。

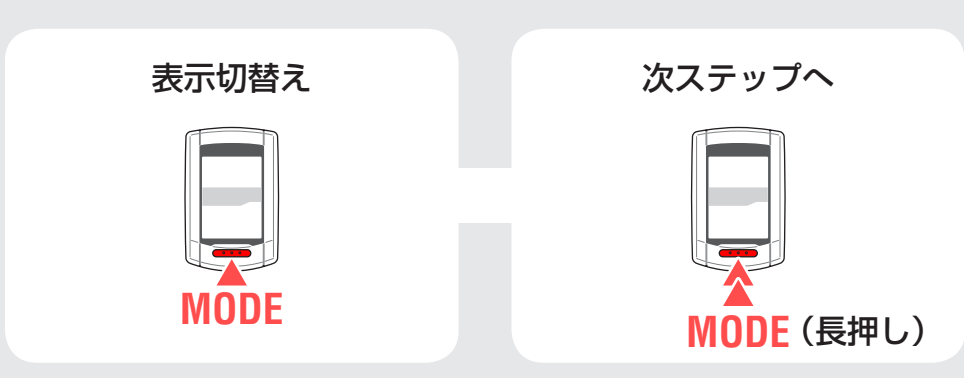

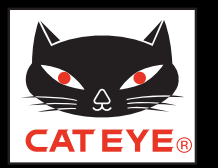

#### コンピュータのセットアップ

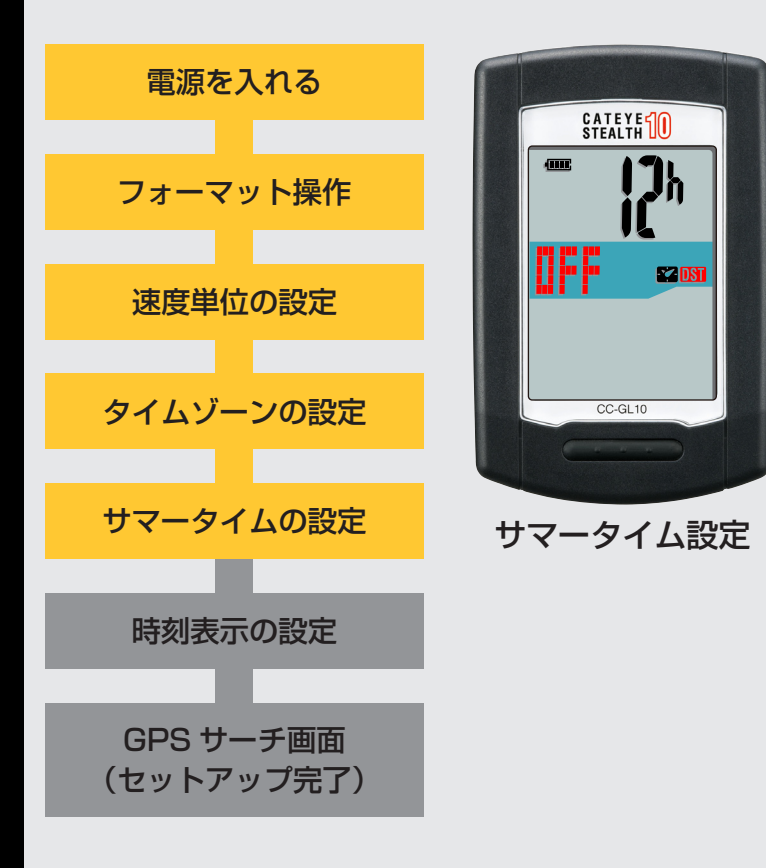

#### サマータイムの設定

サマータイムが導入されている地域は、季節に応じて 「ON」、「OFF」を切替えます。

※ 日本ではサマータイムは導入されていませんので「**OFF**」にしてください。

選択後は、MODEボタンを長押しして、次ステップ「時刻表示の選択」へ進みます。

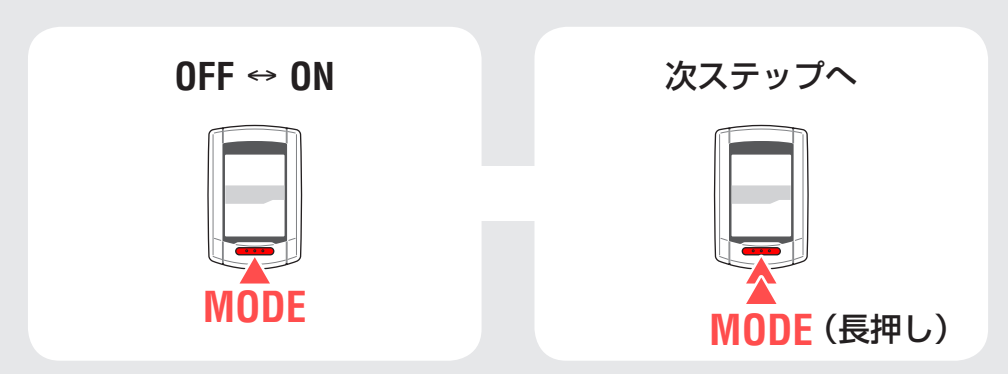

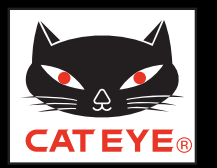

#### コンピュータのセットアップ

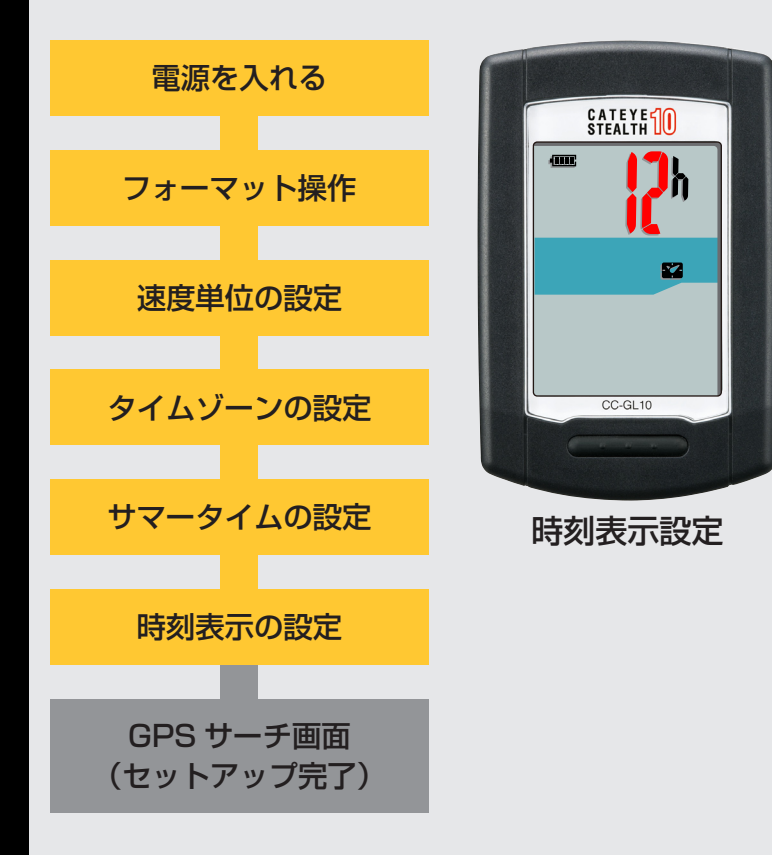

#### 時刻表示の設定

MODE ボタンを押すごとに、時刻の表示が「12h」また は「24h」に切替りますので任意の表示を選択します。 選択後は、MENU ボタンを押して、GPS サーチ画面に切 替えます。

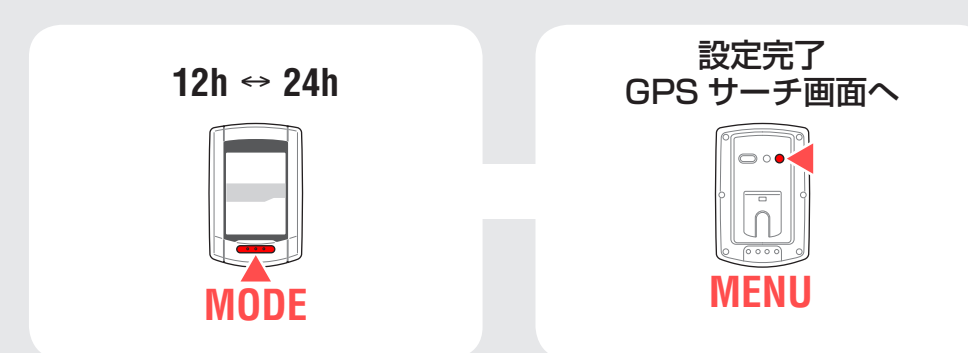

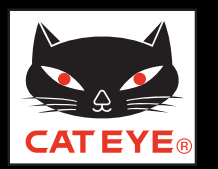

#### コンピュータのセットアップ

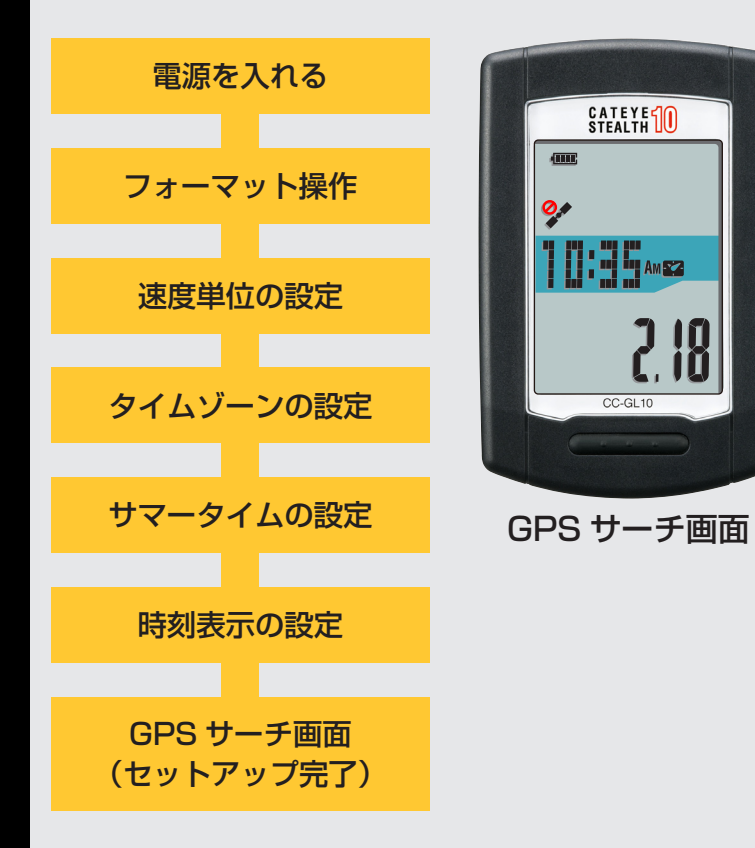

以上でコンピュータのセットアップは完了です。

自転車にブラケットを取付けていない場合は、目次に戻 りブラケットの取付けムービーをクリックし、説明に従っ て取付け作業を行ってください。

GPS 信号を受信または MODE ボタンを押すと計測画面 に切替ります。

※日付・時刻は GPS 信号から取得されるため入力不要です。

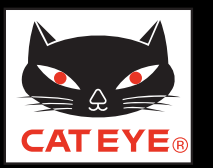

#### コンピュータのセットアップ

#### タイムゾーン一覧

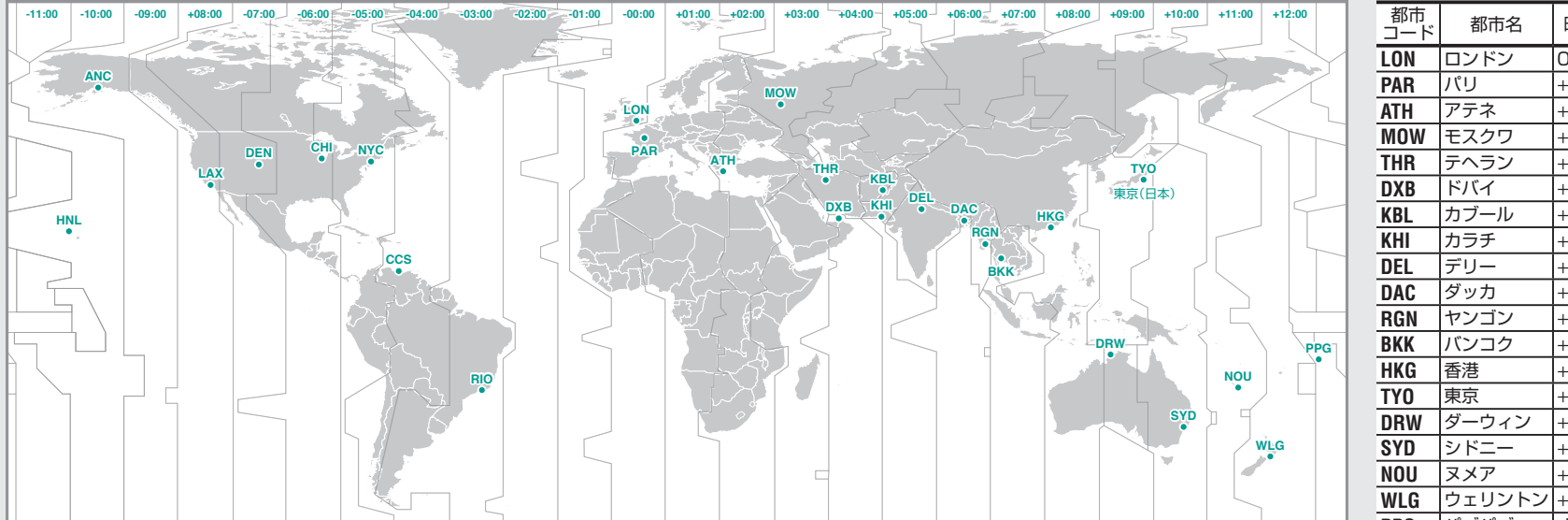

| 都市<br>コード | 都市名          | 時差   |
|-----------|--------------|------|
| LON       | ロンドン         | 0    |
| PAR       | パリ           | +1   |
| ATH       | アテネ          | +2   |
| MOW       | モスクワ         | +3   |
| THR       | テヘラン         | +3.5 |
| DXB       | ドバイ          | +4   |
| KBL       | カブール         | +4.5 |
| KHI       | カラチ          | +5   |
| DEL       | デリー          | +5.5 |
| DAC       | ダッカ          | +6   |
| RGN       | ヤンゴン         | +6.5 |
| BKK       | バンコク         | +7   |
| HKG       | 香港           | +8   |
| TY0       | 東京           | +9   |
| DRW       | ダーウィン        | +9.5 |
| SYD       | シドニー         | +10  |
| NOU       | ヌメア          | +11  |
| WLG       | ウェリントン       | +12  |
| PPG       | パゴパゴ         | -11  |
| HNL       | ホノルル         | -10  |
| ANC       | アンカレッジ       | -9   |
| LAX       | ロサンゼルス       | -8   |
| DEN       | デンバー         | -7   |
| CHI       | シカゴ          | -6   |
| NYC       | ニューヨーク       | -5   |
| CCS       | カラカス         | -4   |
| RIO       | リオデジャネ<br>イロ | -3   |

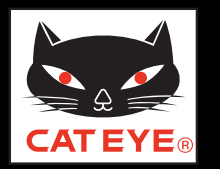

ブラケットの取付方法

# ブラケットの取付け方法 [FlexTight<sup>™</sup>] 画面をクリックすると再生が始まります。

#### CATEYE Sync™ とは

CATEYE Sync™ とは、本器と PC、Web サイトを橋渡しする PC 用ソフトウェ アです。

•本器で記録した走行データを PC に取込み、Web サイトへアップロードします。

•本器の設定を PC から変更することができます。

#### CATEYE Atlas™ とは

CATEYE Atlas™とは、本器や INOU で計測したトリップを閲覧できる Web サイトです。

- CATEYE Sync™ で取込んだトリップ(走行記録)をマップとグラフで閲覧 できます。
- トリップを蓄積することで、サイクリングライフのデータベースとして活用できます。
- •トリップを友達や一般に公開できます。

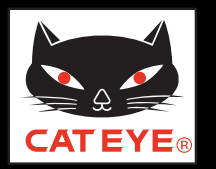

#### CATEYE Sync<sup>™</sup> / CATEYE Atlas<sup>™</sup>

#### ご覧になる項目をクリックしてください。

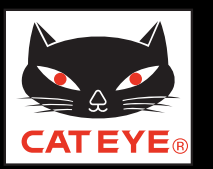

#### PC のセットアップ

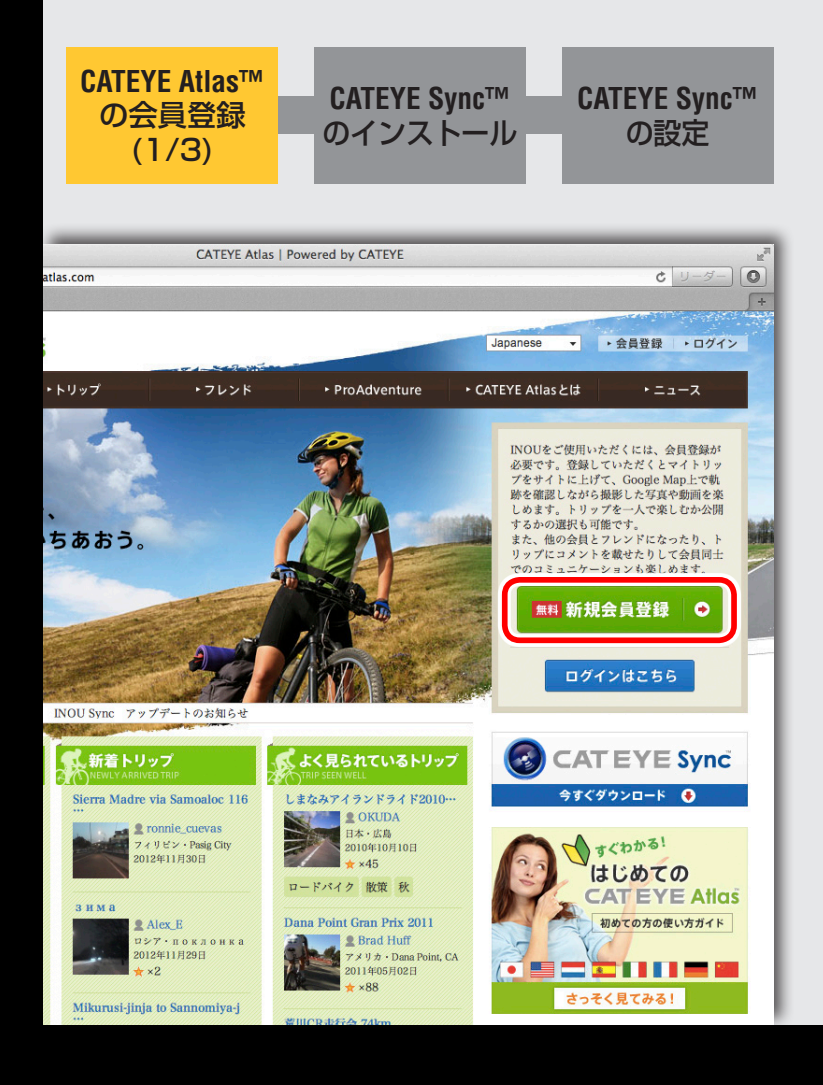

#### CATEYE Atlas™ の会員登録(1/3)

ブラウザを起動して、CATEYE Atlas™に接続します。

・アカウントをお持ちでない場合

「無料新規会員登録 ○ をクリックします。

#### ・アカウントをお持ちの場合

会員登録の必要はありません。次ステップ「CATEYE Sync™ のインストール」に進んでください。

※ キャットアイ INOU をご使用で、既に会員登録されている 場合は、同じアカウントを使用できます。

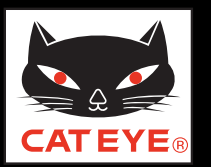

PC のセットアップ

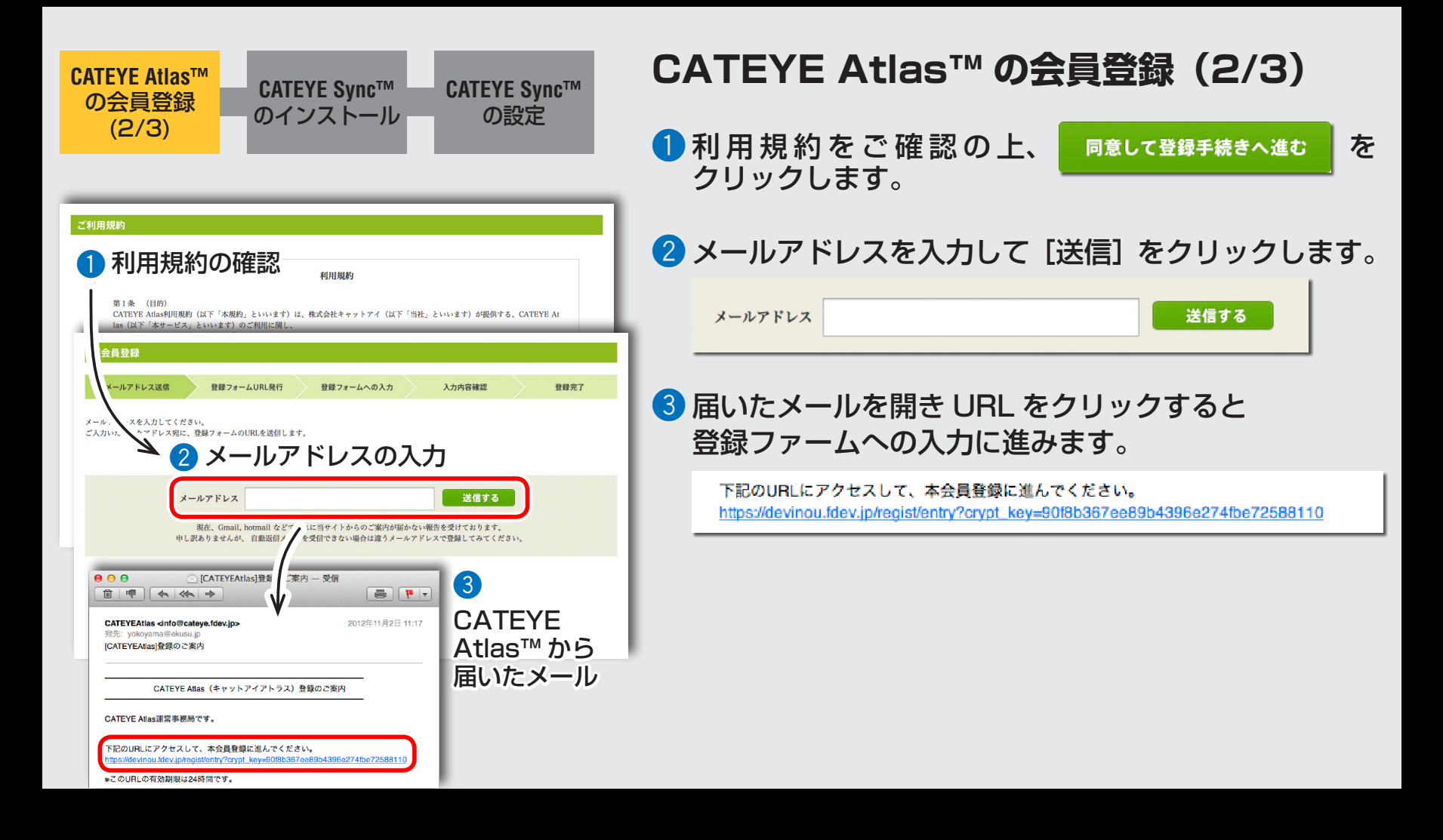

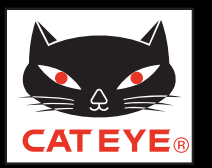

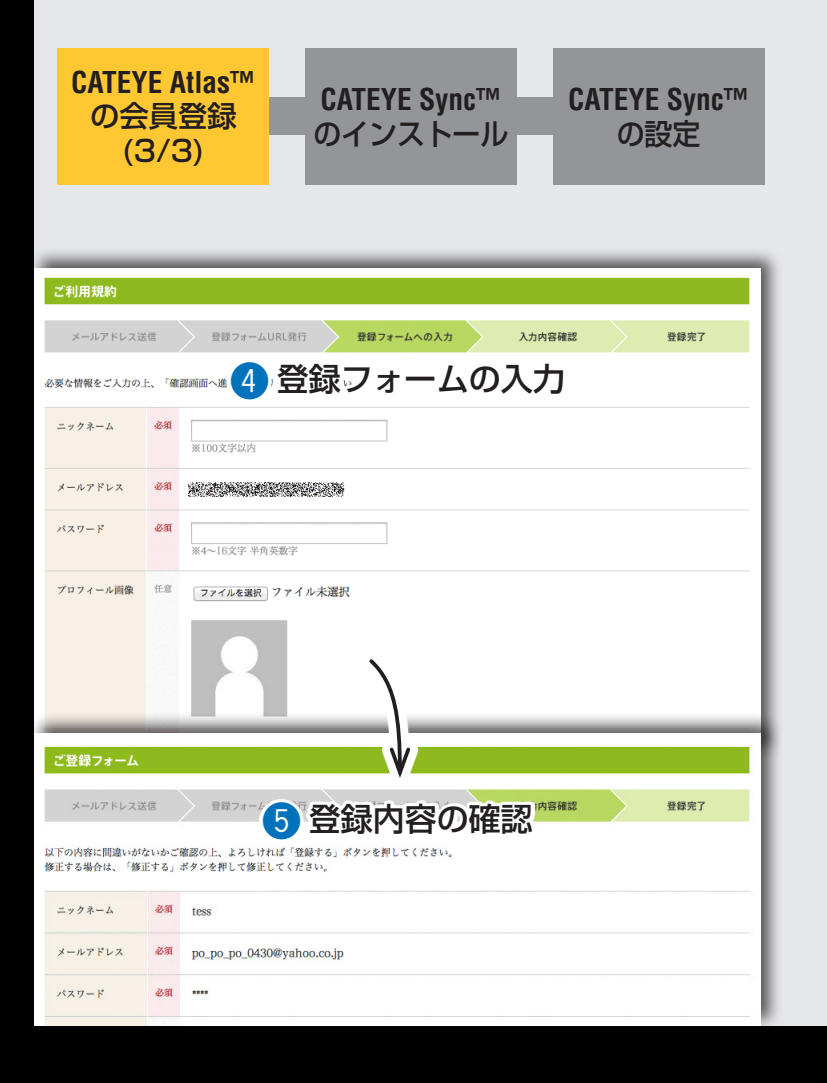

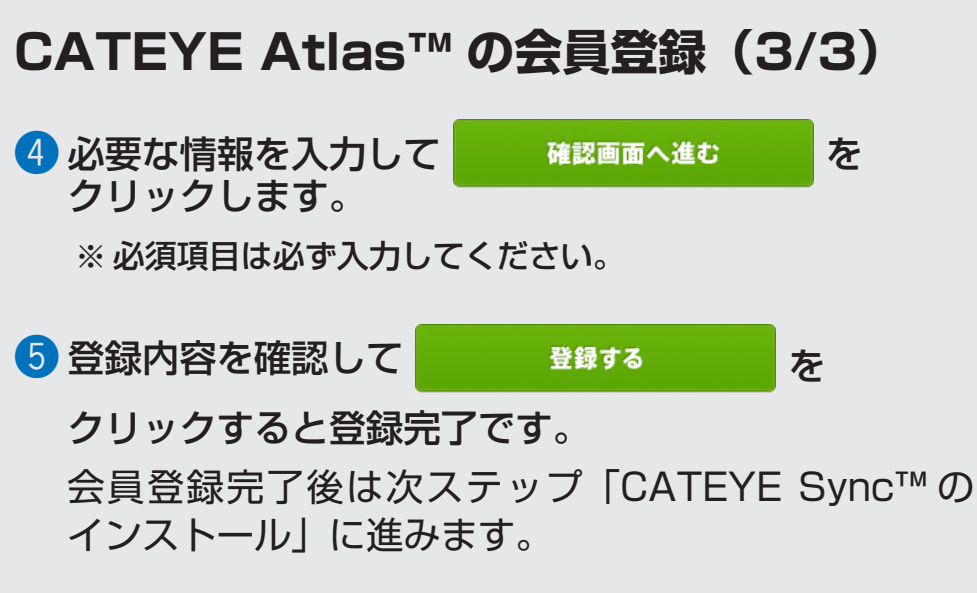

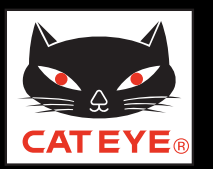

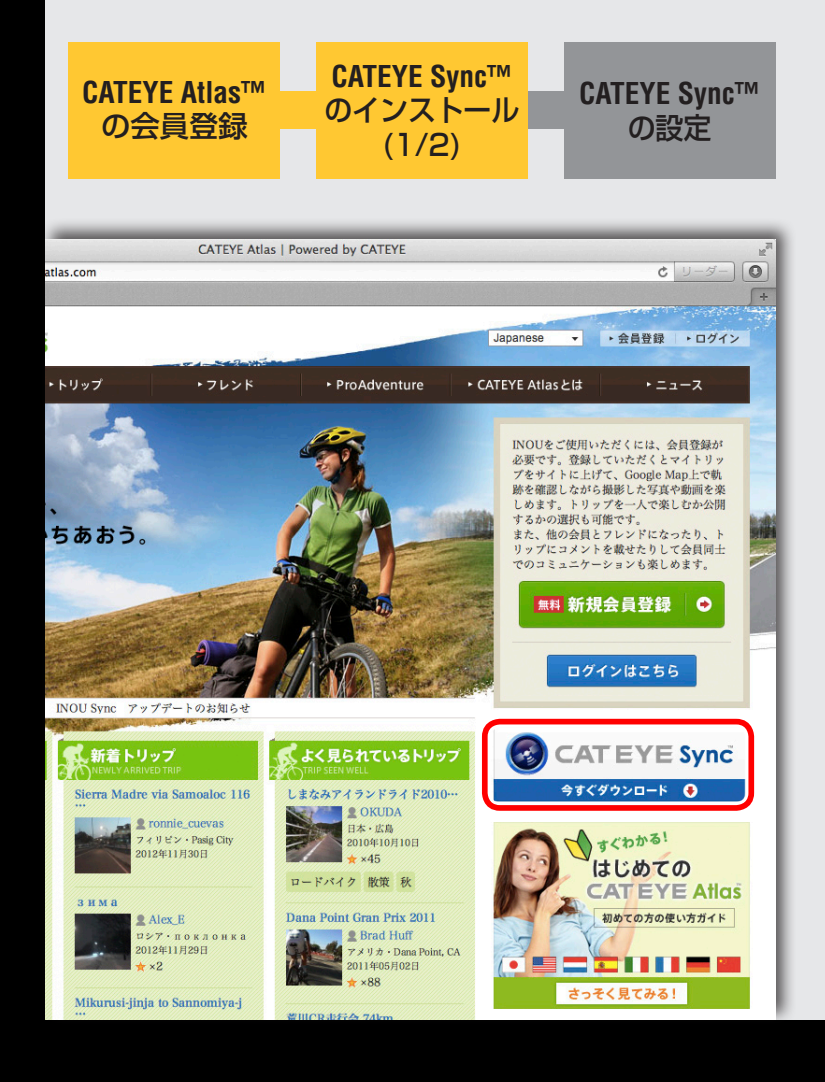

## CATEYE Sync<sup>™</sup> のインストール (1/2)

 CATEYE Atlas<sup>™</sup>のトップページからCATEYE Sync<sup>™</sup>のバナーをクリックします。

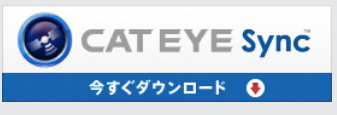

ダウンロードページが開きます。

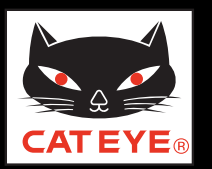

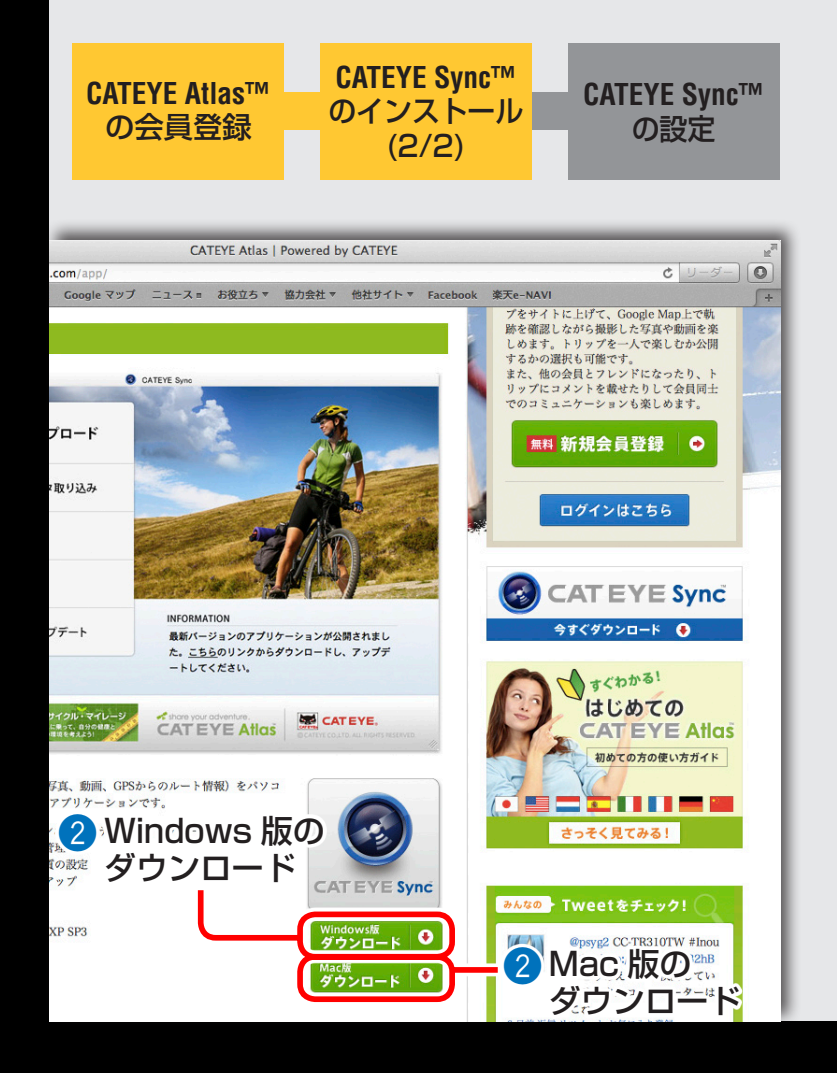

## CATEYE Sync<sup>™</sup> のインストール(2/2)

2 ご使用の PC (OS) に応じて Windows 版、または Mac 版の [ダウンロード] ボタンをクリックします。

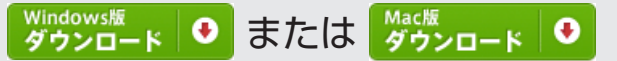

CATEYE Sync<sup>™</sup> のダウンロードが始まります。

③ダウンロードしたインストールファイルをダブル クリックします。

画面の手順に従って CATEYE Sync<sup>™</sup> をインストール してください。

CATEYE Sync<sup>™</sup> インストール後は次ステップ 「CATEYE Sync<sup>™</sup>の設定」に進みます。

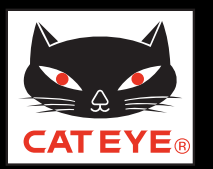

#### PC のセットアップ

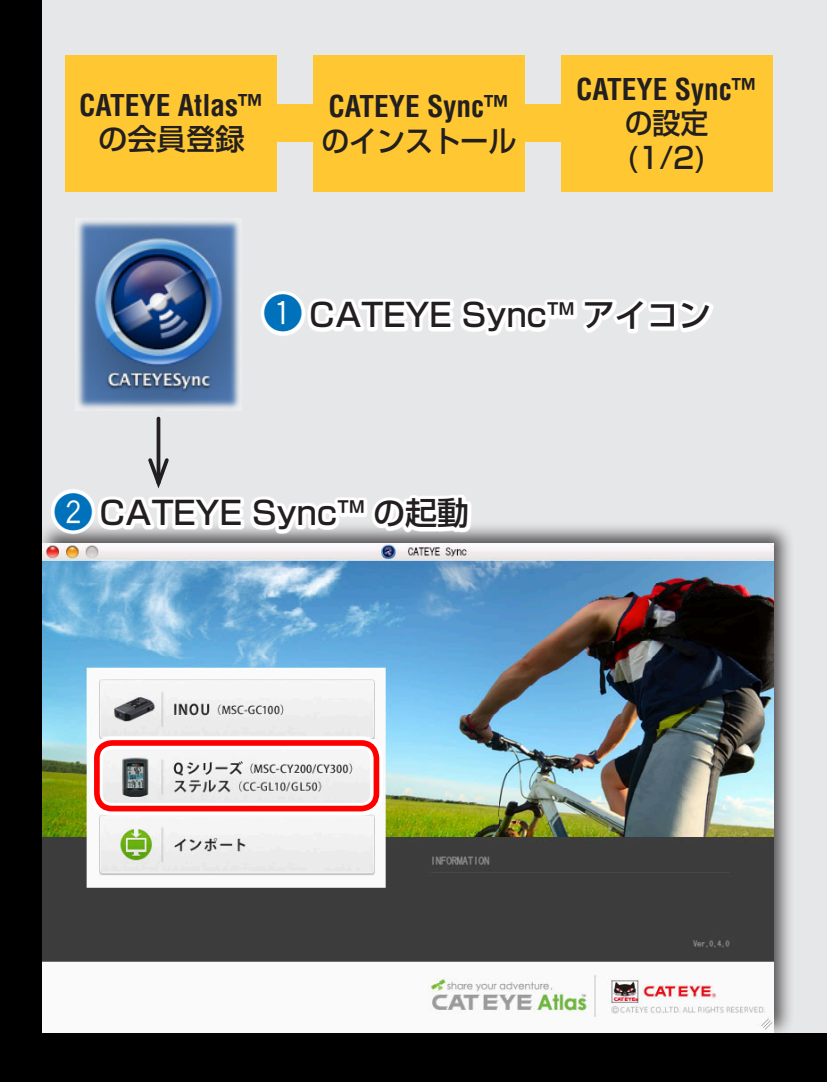

#### CATEYE Sync™の設定(1/2)

CATEYE Sync™ を起動します

ショートカットの [CATEYE Sync™] をダブル クリックすると、CATEYE Sync™ が起動します。

2 [Q シリーズ/ステルス]をクリックします

メニュー画面が表示されます。

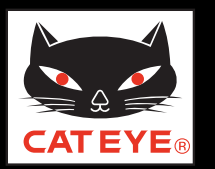

#### PC のセットアップ

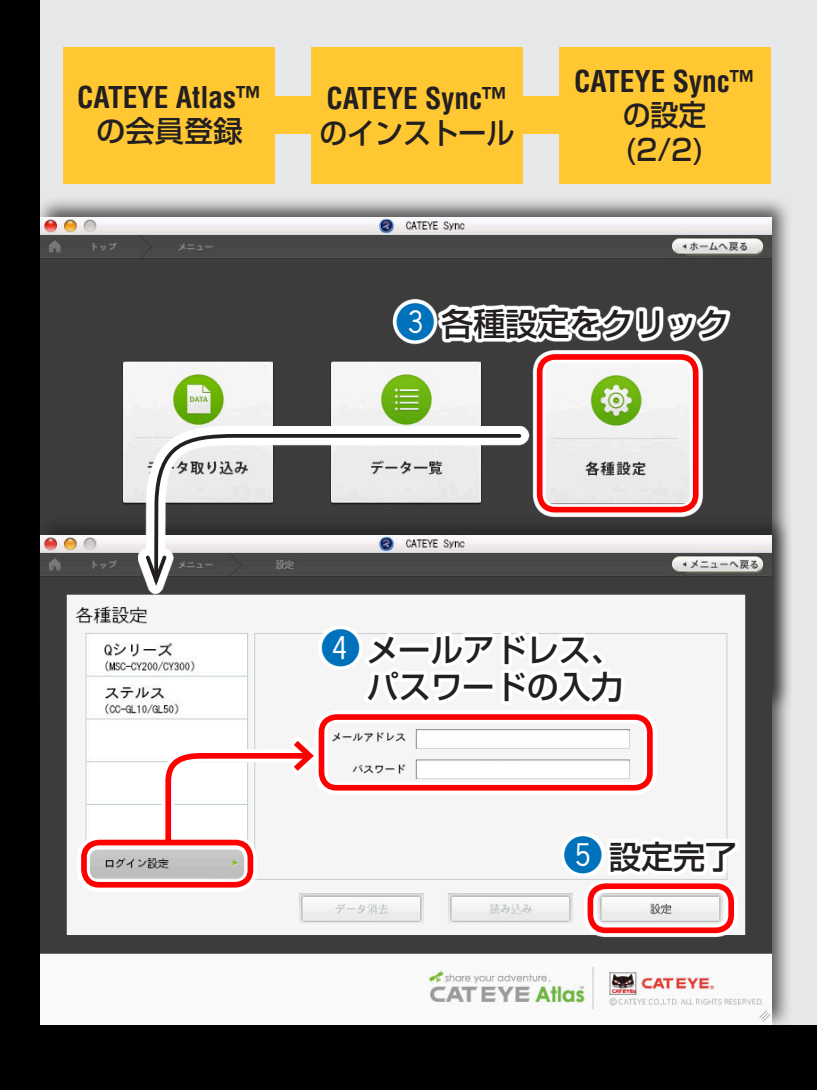

#### CATEYE Sync™の設定(2/2)

3 [各種設定]をクリックします
設定画面が表示されます。

をご覧ください。

 ④ [ログイン設定]をクリックしてメールアドレス、 パスワードを入力します
登録したメールアドレス、パスワードを正しく入力します。

5 [設定]をクリックします CATEYE Sync™のログイン設定が完了します。 以上で PC のセットアップは完了です。 CATEYE Sync™/Atlas™の目次に戻り、トリップの アップロードと編集・公開、コンピュータの設定変更

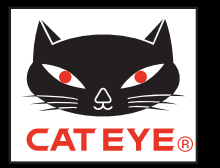

#### トリップをアップロードする

※ サイト上の画面はステルス 50 のトリップを例に説明しています。

## トリップをアップロードする

CATEYE Sync™

画面をクリックすると再生が始まります。

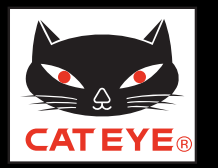

#### トリップを確認・編集する

※ サイト上の画面はステルス 50 のトリップを例に説明しています。

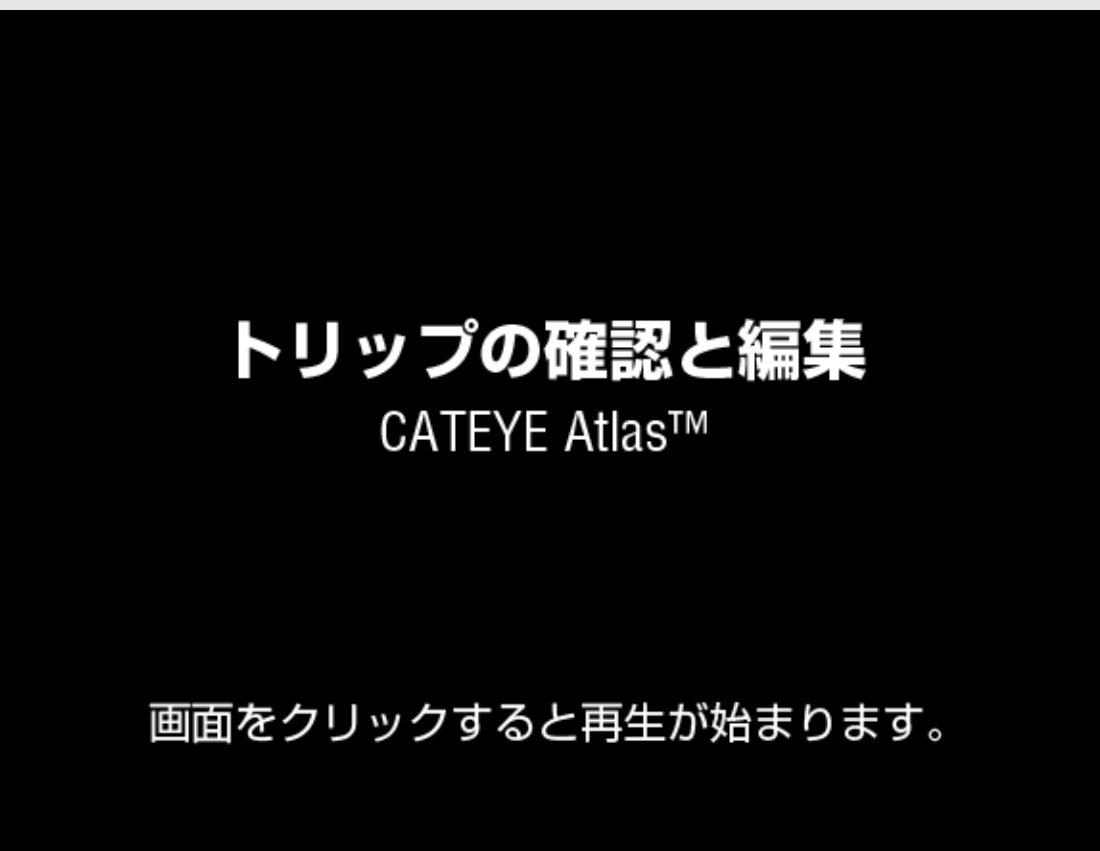

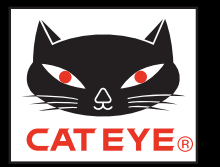

コンピュータの設定を変更する

# コンピュータの設定変更

CATEYE Sync™を使って設定変更する

画面をクリックすると再生が始まります。